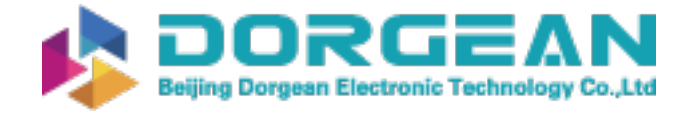

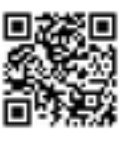

Instrument Expert Original factory packaging www.dorgean.com

# AEROCET 831 MANUAL

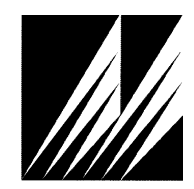

Met One Instruments, Inc Corporate Sales & Service: 1600 NW Washington Blvd. Grants Pass, OR 97526 Tel (541) 471-7111 Fax (541) 471-7116 www.metone.com www.service@metone.com

AEROCET 831 Manual Rev C

# **Copyright Notice**

#### AEROCET 831 Manual

© Copyright 2020 Met One Instruments, Inc. All Rights Reserved Worldwide. No part of this publication may be reproduced, transmitted, transcribed, stored in a retrieval system, or translated into any other language in any form by any means without the express written permission of Met One Instruments, Inc.

# **Technical Support**

Should you require support, please consult your printed documentation to resolve your problem. If you are still experiencing difficulty, you may contact a Technical Service representative during normal business hours—7:30 a.m. to 4:00 p.m. Pacific Standard Time, Monday through Friday.

- Voice: (541) 471-7111
- Fax: (541) 471-7116
- E-Mail: service@metone.com
  - Mail: Technical Services Department Met One Instruments, Inc. 1600 Washington Boulevard Grants Pass, OR 97526

#### **NOTICE**

CAUTION—Use of controls or adjustments or performance of procedures other than those specified herein may result in hazardous radiation exposure.

WARNING—This product, when properly installed and operated, is considered a Class I laser product. Class I products are not considered to be hazardous.

There are no user serviceable parts located inside the cover of this device.

Do not attempt to remove the cover of this product. Failure to comply with this instruction could cause accidental exposure to laser radiation.

# **Table of Contents**

| 1.       | Intro | oduction                    | 3   |  |
|----------|-------|-----------------------------|-----|--|
|          | 1.1.  | About the Measurement       | . 3 |  |
|          | 1.2.  | Technical Service           | . 3 |  |
| 2.       | Set   | Setup 4                     |     |  |
|          | 2.1.  | Unpacking                   | . 4 |  |
|          | 2.2.  | AEROCET 831 Layout          | . 6 |  |
|          | 2.3.  | Initial Operation           | . 6 |  |
| 3.       | Оре   | eration                     | 7   |  |
|          | 3.1.  | User Interface              | . 7 |  |
|          | 3.2.  | Power On/Off                | . 7 |  |
|          | 3.3.  | Sample Modes                | . 7 |  |
|          | 3.4.  | Start/Stop a Sample         | .7  |  |
|          | 3.5.  | Sample Screen               | . 8 |  |
| 4.       | Set   | ings Menu                   | 8   |  |
|          | 4.1.  | To View Settings            | . 8 |  |
|          | 4.2.  | To Edit Settings            | . 8 |  |
| 5.       | Seri  | ial Communications1         | 1   |  |
|          | 5.1.  | Connection                  | 11  |  |
|          | 5.2.  | Commands                    | 12  |  |
|          | 5.3.  | Real Time Output            | 13  |  |
|          | 5.4.  | Comma Separated Value (CSV) | 13  |  |
| 6.       | Mai   | ntenance1                   | 3   |  |
|          | 6.1.  | Charging the Battery        | 14  |  |
|          | 6.2.  | Service Schedule            | 14  |  |
|          | 6.3.  | Flash Upgrade               | 15  |  |
| 7.       | Tro   | ubleshooting1               | 5   |  |
| 8.       | Spe   | cifications1                | 6   |  |
| 9        | War   | ranty / Service             | 7   |  |
| <b>.</b> |       |                             | •   |  |

#### 1. Introduction

The AEROCET 831 is a small, lightweight, battery operated, handheld mass profiler. This instrument simultaneously monitors PM1, PM2.5, PM4 and PM10 levels. The multifunction rotary dial provides simple and efficient operation. The internal battery pack provides 8 hours of continuous operation. The AEROCET 831 stores up to 2,500 sample events, which can be viewed on the display or exported to a computer via the USB port.

#### 1.1. About the Measurement

The AEROCET 831 counts and sizes particles in 7 different size ranges then uses a proprietary algorithm to convert count data to mass measurements ( $\mu$ g/m3). Fundamentally, the AEROCET 831 calculates a volume for each detected particle then assigns a standard density for the conversion.

The standard density value is augmented by the K-Factor setting to improve measurement accuracy. The AEROCET 831 provides a separate K-Factor setting for each measurement range (PM1, PM2.5, PM4, PM10 and TSP). These K-Factors can be modified with Comet software.

K-Factor values should be empirically derived via comparison with a reference unit. If a reference unit is unavailable, the recommended K-Factor setting is 3.0.

#### 1.2. Technical Service

This manual is structured by customer feedback to provide the required information for setup, operation, testing, maintaining, and troubleshooting your unit. Should you still require support after consulting your printed documentation, we encourage you to contact one of our expert Technical Service representatives during normal business hours of 7:00 a.m. to 4:00 p.m. Pacific Standard Time, Monday through Friday. In addition, technical information and service bulletins are often posted on our website. Please contact us and obtain a Return Authorization (RA) number before sending any equipment back to the factory. This allows us to track and schedule service work and to expedite customer service. Please have your instrument serial number available when contacting the manufacturer.

| Contact      | Tel: (541) 471-7111              |
|--------------|----------------------------------|
| Information: | Fax: (541) 471-7115              |
|              | Web: http:/www.metone.com        |
|              | Email: <u>service@metone.com</u> |

Address: Met One Instruments, Inc. 1600 NW Washington Blvd. Grants Pass, Oregon 97526

#### 2. Setup

The following sections cover unpacking, layout and performing a test run to verify operation.

#### 2.1. Unpacking

When unpacking a new AEROCET 831, verify that the contents are undamaged. Any damages incurred to the equipment during shipping are the responsibility of the carrier. If any damage to the shipment is noticed before unpacking, **a claim must be filed with the commercial carrier immediately**. You should follow any special unpacking instructions provided by the carrier as you then carefully remove all items from the containers and inspect each component. It is recommended to document and photograph all damaged packages and items before, during, and after unpacking them. Contact Met One Instruments (see section 1.2 of this manual) to arrange for any replacement items needed.

#### Standard items (included) are shown in

Figure 1. Optional accessories are shown in Figure 2.

### **ATTENTION:**

The USB drivers on the included Comet CD must be installed before connecting the AEROCET 831 USB port to your computer. If the supplied drivers are not installed first, Windows may install generic drivers that are not compatible with this product.

To install USB drivers:

Insert the Comet CD. The install program should run automatically and display the screen below. If an AutoPlay pop-up window appears, select "Run AutoRun.exe". Finally, select "USB Drivers" to start the install process.

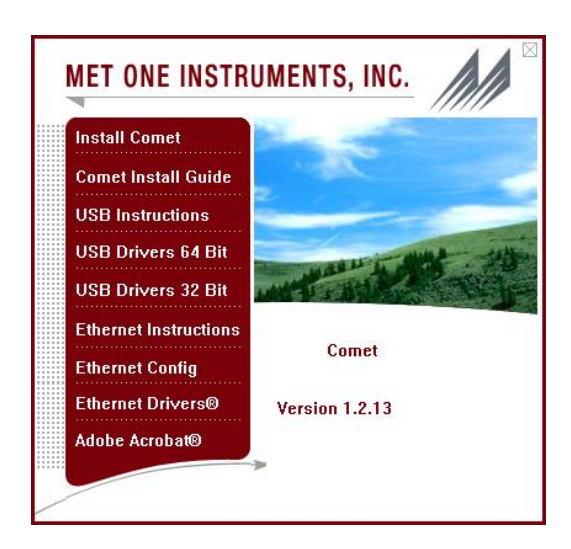

#### Note:

For proper communication, set the virtual COM port baud rate to 9600

32 Bit Operating Systems should install the 32 bit USB drivers.

64 Bit Operating Systems should install the 64 bit USB drivers.

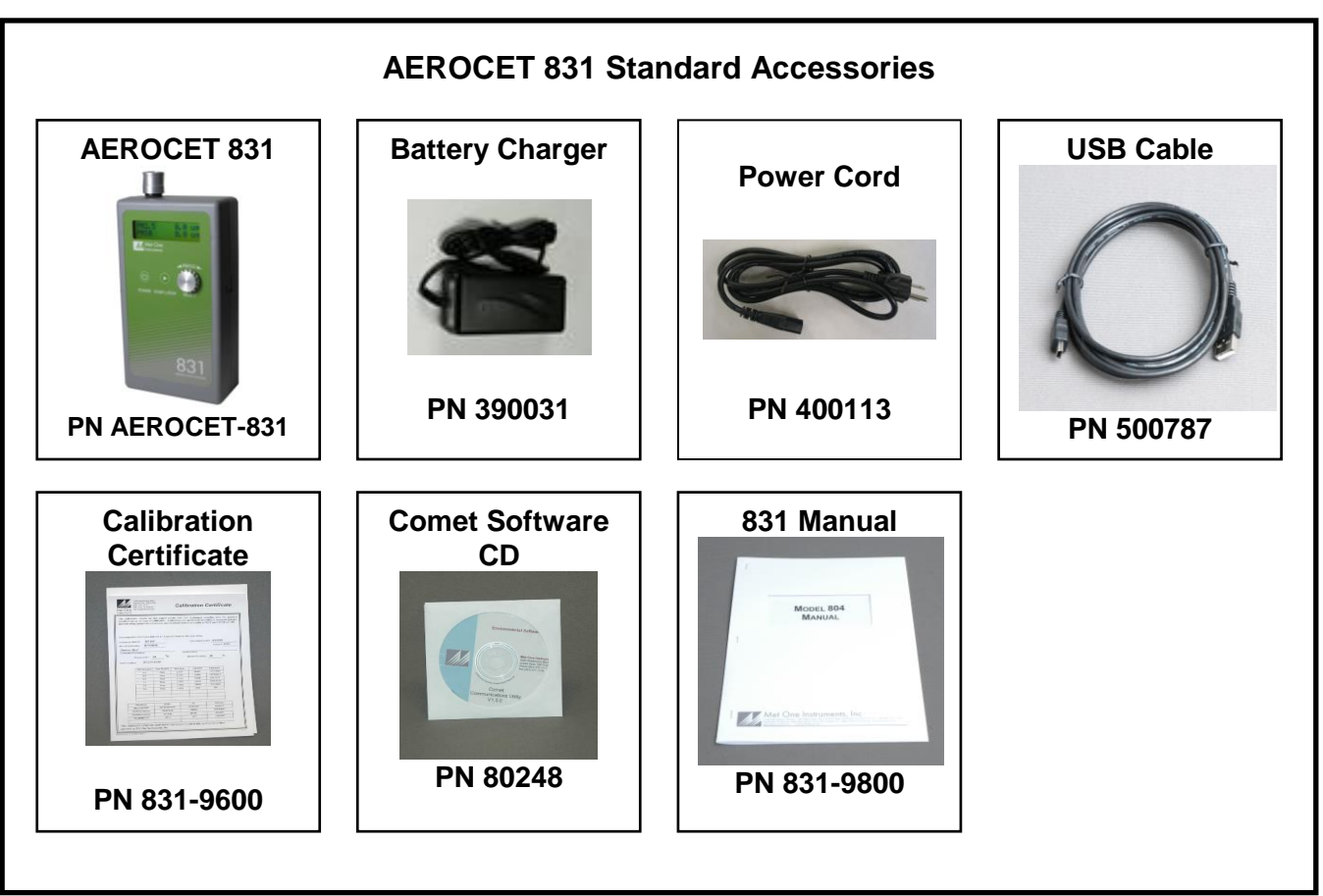

Figure 1 – Standard Accessories

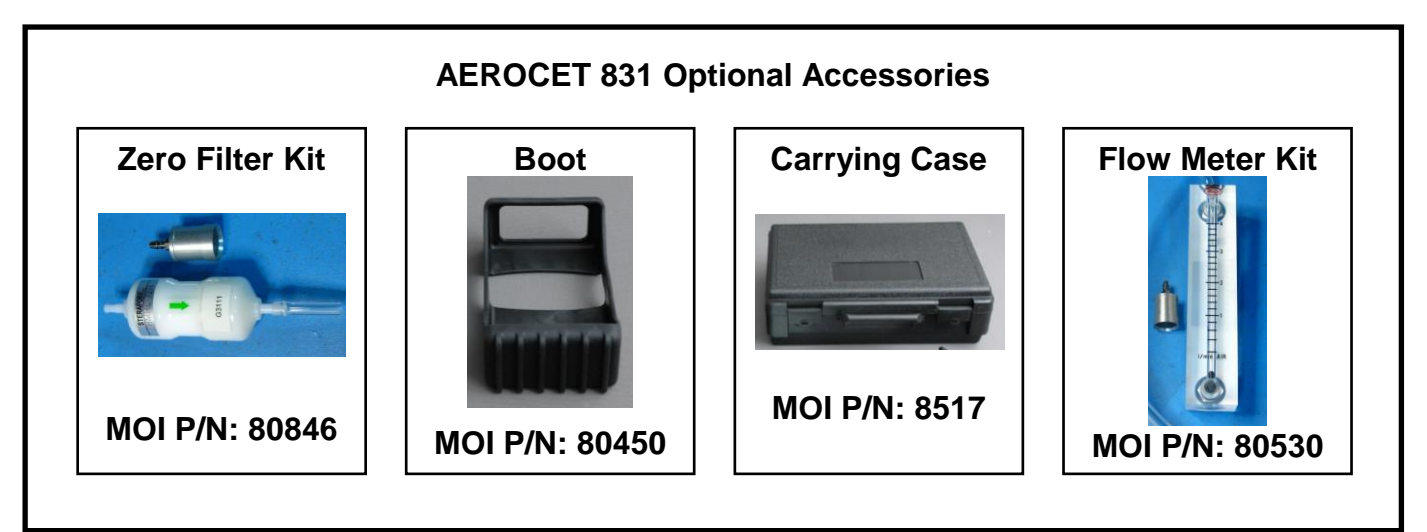

Figure 2 – Optional Accessories

#### 2.2. AEROCET 831 Layout

The following figure shows the layout of the AEROCET 831 and provides a description of the components.

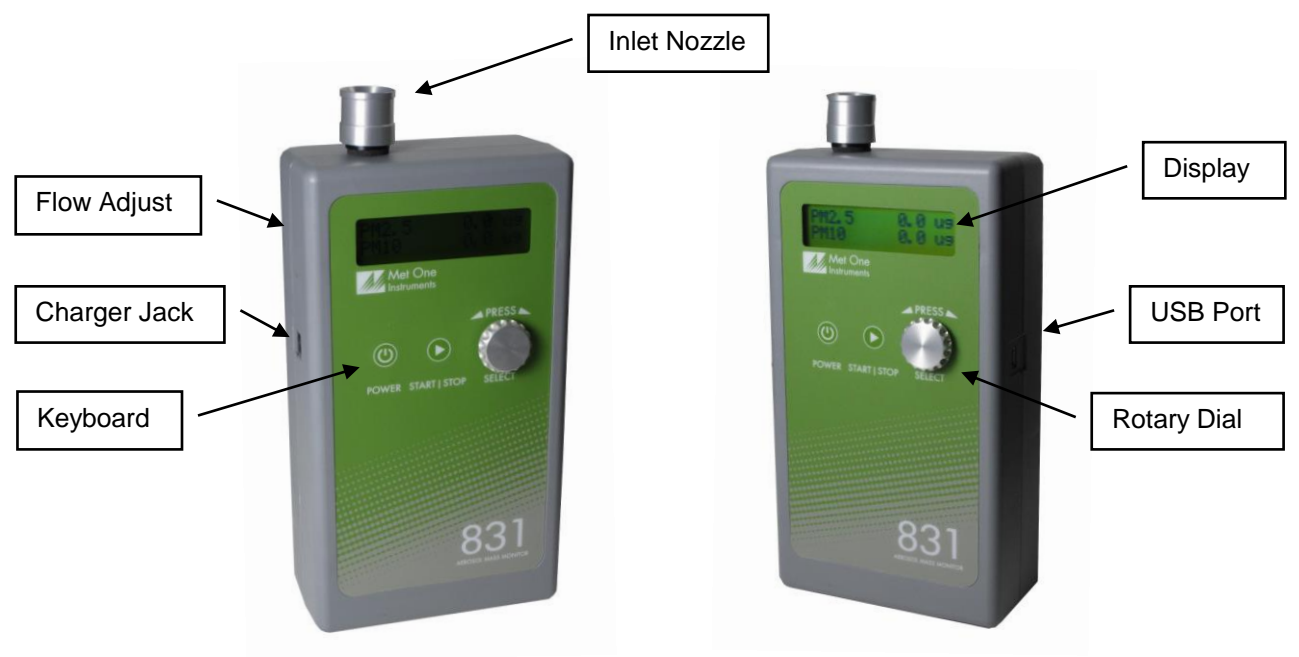

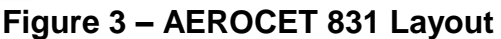

| Component    | Description                              |
|--------------|------------------------------------------|
| Display      | 2X16 character LCD display               |
| Keyboard     | 2 key membrane keypad                    |
| Rotary dial  | Multifunction dial (rotate and press)    |
| Charger Jack | Input jack for external battery charger. |
| Flow Adjust  | Adjusts the sample flow rate             |
| Inlet Nozzle | Sample nozzle                            |
| USB Port     | USB communication port                   |

#### 2.3. Initial Operation

Before operating the AEROCET 831 for the first time, it is recommended that the unit be fully charged. Information regarding battery charging is found in Section 6.1. Complete the following steps to verify proper operation.

- 1. Press the Power key for 0.5 seconds or more to turn on the power.
- 2. Observe the Startup screen for 3 seconds then the Sample screen (Section 3.5)
- 3. Press Start / Stop key. The AEROCET 831 will sample for one minute and stop.
- 4. Observe the mass values on the display
- 5. Rotate the Select dial to view additional PM ranges.
- 6. The unit is ready for use

#### 3. Operation

The following sections cover the basic operation of AEROCET 831.

#### 3.1. User Interface

The AEROCET 831 user interface is composed of a rotary dial, 2 button keypad and a LCD display. The keypad and rotary dial are described in the following table.

| Control        | Description                                                         |                                                       |
|----------------|---------------------------------------------------------------------|-------------------------------------------------------|
| Power Key      | Power the unit on/off. For power on, press for 0.5 seconds or more. |                                                       |
|                | Sample Screen                                                       | START / STOP a sample event                           |
| Start/Stop Key | Settings Menu                                                       | Return to Sample screen                               |
|                | Edit Settings                                                       | Cancel edit mode and return to the Settings Menu      |
| Salact Dial    | Rotate the dial to                                                  | scroll through selections or change values. Press the |
| Select Dial    | dial to select item                                                 | or value.                                             |

#### 3.2. Power On/Off

Press and hold the Power key momentarily to power on the unit. Similarly, press and hold the Power key momentarily to power off the unit. During power on, the AEROCET 831 will display the Startup Screen (Figure 4) for approximately 3 seconds then display the Sample Screen.

AEROCET 831 WWW.METONE.COM

Figure 4 – Startup Screen

Note: The AEROCET 831 will power down after 5 minutes to preserve battery power providing the unit is stopped and there is no keyboard activity or USB communications.

#### 3.3. Sample Modes

The AEROCET 831 has two sample modes: Manual and Continuous (Section 4.2.4). Manual mode configures the unit for single sample events. Continuous mode configures the unit for nonstop sampling.

#### 3.4. Start/Stop a Sample

Press the START/STOP key to start a measurement. The AEROCET 831 will display the progress bar below (Figure 5). In Manual mode, the AEROCET 831 will sample for one minute and stop. In Continuous mode, the AEROCET 831 will run consecutive oneminute sample events until the operator presses the START / STOP key or the battery is depleted. Use the select dial to select the PM range you want to display on the top of the screen.

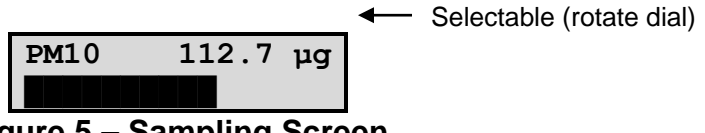

Figure 5 – Sampling Screen

#### 3.5. Sample Screen

The Sample Screen displays mass measurement results. The first line displays the Favorite range (default = PM2.5). Select a Favorite range in the Settings Menu (Section 4.2.5) and the AEROCET 831 will pin the Favorite range to the top display line. The second line scrolls (rotary dial) through the remaining ranges and battery capacity. The Sample Screen is shown in Figure 6 below.

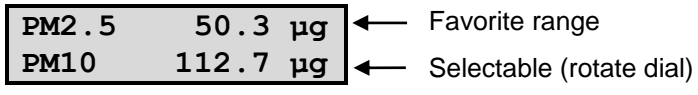

Figure 6 – Sample Screen

### 3.5.1. Warnings / Errors

Status messages are displayed on the second line of the Sample Screen. When this occurs, simply rotate the dial to view any PM range on the top line.

A low battery warning indicates there is approximately 15 minutes of operation before the AEROCET 831 stops sampling. A low battery condition is shown in Figure 7 below.

| PM2.  | . 5     | 50.3   | μg    |
|-------|---------|--------|-------|
| LOW   | BATT    | ERY!   |       |
| Figur | e 7 – I | _ow Ba | ttery |

The AEROCET 831 will display "Sensor Noise" or "Sensor Error" if it detects a problem in the particle sensor. If you observe one of these messages, contact the service center (see section 1.2).

# 4. Settings Menu

Use the Settings Menu to view or change settings. The Settings Menu is shown in Table 1 below.

## 4.1. To View Settings

Press the Select dial to navigate to the Settings Menu. Rotate the Select dial to scroll through the settings in Table 1. To return to the Sample screen press Start/Stop or wait a few seconds and the unit will return automatically.

## 4.2. To Edit Settings

Press the Select dial to navigate to the Settings Menu. Rotate the Select dial to scroll to the desired setting then press the Select dial to edit the Setting. A blinking cursor will indicate edit mode. To cancel edit mode and return to the Settings Menu, press Start/Stop.

| Function       | Description                                                                                                    |
|----------------|----------------------------------------------------------------------------------------------------|
| LOCATION       | Assign a unique number to a location or area. Range = 1 - 999                                                                                                    |
| HISTORY        | Display previous samples. See Section 4.2.2                                                                                                    |
| FREE<br>MEMORY | Display the percent of available memory space. When Free Memory = 0%, the oldest data will be overwritten with new data.                                                                                                    |
| MODE           | Manual mode for single sample events.                                                                                                    |
| MODE           | Continuous mode for nonstop sampling.                                                                                                    |
| FAVORITE       | Pin favorite PM range to the top display line.                                                                                                    |
|                | High (default): Improved sensitivity for normal operation.<br>Recommended use for indoors and low concentrations.                                                                                                    |
| SENSITIVIT     | Low: Improved accuracy for higher concentrations. Recommended use for outdoors and higher concentrations.                                                                                                    |
| HOLD TIME      | The hold time is used when Samples is set for more than one sample. The hold time represents the time from the completion of the last sample to the start of the next sample. The hold time is user settable from $0 - 9999$ seconds. |
|                | Display / set time. Time format is HH:MM:SS                                                                                                    |
|                | (HH = Hours, MM = Minutes, SS = Seconds).                                                                                                    |
|                | Display / set date. Date format is DD/MMM/YYY                                                                                                    |
| DATE           | (DD = Day, MMM = Month, YYYY = Year)                                                                                                    |
| ABOUT          | Display model number and firmware version                                                                                                    |

#### Table 1, Settings Menu

## 4.2.1. Location Number

| Press to Change<br>LOCATION 001  | View screen. Press Select to enter Edit mode.                                                                                         |
|----------------------------------|----------------------------------------------------------------------------------------------------|
| Rotate and Press<br>LOCATION 001 | Blinking cursor indicates Edit mode. Rotate dial to scroll value.<br>Press dial to select next digit. Repeat action until last digit. |
| Rotate and Press<br>LOCATION 00  | Rotate dial to scroll value. Press dial to exit Edit Mode and return to view screen.                                                  |

#### 4.2.2. Sample History

| Press to View<br>HISTORY           | Press Select to view history.                                                                                                    |
|------------------------------------|----------------------------------------------------------------------------------------------------|
| 30/MAR/2011 L001<br>10:30:45 #1000 | AEROCET 831 will display the last record (Date, Time,<br>Location, and Record Number). Rotate dial to scroll through<br>records. Press dial to view record. |

| PM1   | 12.8 µg     |                                                                |
|-------|-------------|----------------------------------------------------------------|
| PM2.5 | 50.3 μg     |                                                                |
| PM4   | 72.4 µg     |                                                                |
| PM10  | 112.7 µg    | Rotate dial to scroll through record data. Press Start/Stop to |
| TSP   | 256.2 µg    | return to previous screen.                                     |
| Locat | ion 001     |                                                                |
| DATE  | 30/MAR/2011 |                                                                |
| TIME  | 10:30:45    |                                                                |

#### 4.2.3. Free Memory

| Press to Change<br>FREE MEMORY 80% | View available memory. Press Select to enter edit mode.                                                                               |
|------------------------------------|----------------------------------------------------------------------------------------------------|
| Press and Hold<br>to Clear Memory  | Press and hold Select dial for 3 seconds to clear memory and return to view screen. Return to view screen if no action for 3 seconds. |

#### 4.2.4. Mode

| Press to Change<br>MODE MANUAL | View screen. Press Select to enter Edit mode.                     |
|--------------------------------|-------------------------------------------------------------------|
| Rotate and Press               | Blinking cursor indicates Edit mode. Rotate dial to toggle value. |
| MODE <mark>M</mark> ANUAL      | Press dial to select value and return to view screen.             |

## 4.2.5. Favorite

| Press to Change<br>FAVORITE PM2.5  | View screen. Press Select to enter Edit mode.                                                                            |
|------------------------------------|----------------------------------------------------------------------------------------------------|
| Rotate and Press<br>FAVORITE PM2.5 | Blinking cursor indicates Edit mode. Rotate dial to scroll ranges. Press dial to select range and return to view screen. |

# 4.2.6. Sensitivity

| Press to Change<br>SENSITIVITY HIGH | View screen. Press Select to enter Edit mode.                     |
|-------------------------------------|-------------------------------------------------------------------|
| Rotate and Press                    | Blinking cursor indicates Edit mode. Rotate dial to toggle value. |
| SENSITIVITY HIGH                    | Press dial to select value and return to view screen.             |

## 4.2.7. Hold Time

| Press to Change<br>HOLD TIME 0000 | View screen. Press Select to enter Edit mode.                                                                                          |  |
|-----------------------------------|----------------------------------------------------------------------------------------------------|--|
| Press to Change<br>HOLD TIME 0000 | Blinking cursor indicated. Edit mode. Rotate dial to toggle value. Press dial to move to next digit. Press dial on last digit to save. |  |

4.2.8. Time

| Press to Change<br>TIME 10:30:45  | View time. Press Select to enter edit mode.                                                                                            |  |
|-----------------------------------|----------------------------------------------------------------------------------------------------|--|
| Rotate and Press<br>TIME 10:30:45 | Blinking cursor indicates Edit mode. Rotate dial to scroll values.<br>Press dial to select next digit. Repeat action until last digit. |  |
| Rotate and Press<br>TIME 10:30:45 | Last digit. Rotate dial to scroll values. Press dial to exit Edit mode and return to view screen.                                      |  |

#### 4.2.9. Date

| Press to Change<br>DATE 30/MAR/2011  | View date. Press Select to enter edit mode.                                                                                            |  |
|--------------------------------------|----------------------------------------------------------------------------------------------------|--|
| Rotate and Press<br>DATE 30/MAR/2011 | Blinking cursor indicates Edit mode. Rotate dial to scroll values.<br>Press dial to select next digit. Repeat action until last digit. |  |
| Rotate and Press<br>DATE 30/MAR/201  | Rotate dial to scroll values. Press dial to exit Edit mode and return to view screen.                                                  |  |

#### 4.2.10. About

| AEROCET 831    | View model number and firmware version. |
|----------------|-----------------------------------------|
| 80865-1 V2.0.0 |                                         |

# 5. Serial Communications

Serial communications, firmware field upgrades and real time output are provided via the USB port located on the side of the unit.

#### 5.1. Connection

#### **ATTENTION:**

The USB drivers on the included Comet CD must be installed before connecting the AEROCET 831 USB port to your computer. If the supplied drivers are not installed first, Windows may install generic drivers that are not compatible with this product.

#### To install USB drivers:

Insert the Comet CD. The install program should run automatically and display the screen below. If an AutoPlay pop-up window appears, select "Run AutoRun.exe". Select "USB Drivers" to start the install process. Follow the on-screen prompts to complete the installation process. You may be prompted to re-boot your computer when the driver installation is complete.

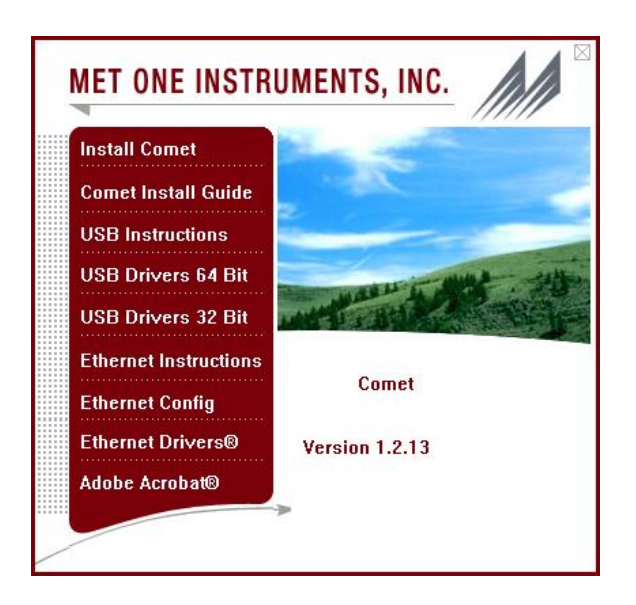

Note: For proper communication, set the virtual COM port baud rate to 38400

32 Bit Operating Systems should install the 32 bit USB drivers.

64 Bit Operating Systems should install the 64 bit USB drivers.

#### 5.2. Commands

The AEROCET 831 provides serial commands for accessing stored data and settings. All commands are terminated by a carriage return. Also, these commands are not case sensitive. The following tables list the available commands. These commands are available via USB. The settings (baud rate, parity and stop bits) must match the computer setting.

| Serial Settings | Value                                            |  |  |
|-----------------|--------------------------------------------------|--|--|
| Port Name       | The COM port connected to the device. (ie. COM1) |  |  |
| Baud Rate       | 38400                                            |  |  |
| Data Bits       | 8                                                |  |  |
| Parity          | None                                             |  |  |
| Stop Bits       | 1                                                |  |  |

#### Table 2 Serial Settings

#### Table 3, Serial Commands

| Command | Туре       | Description                                                     |
|---------|------------|-----------------------------------------------------------------|
| ?,H     | Help       | View the help menu                                              |
| 1       | Settings   | View the settings                                               |
| 2       | All data   | Returns all available records.                                  |
| 3       | New data   | Returns all records since last '2', '3' or '4' command.         |
| 4       | Last data  | Returns the last record or last n records (n = <value>)</value> |
| D       | Date       | Change date. Date is format is MM/DD/YY                         |
| Т       | Time       | Change time. Time format is HH:MM:SS                            |
| С       | Clear data | Displays a prompt for clearing the stored unit data.            |
| S       | Start      | Start a sample                                                  |

| Е  | End       | Ends a sample (abort the sample, no data record)                                                                                                    |  |  |
|----|-----------|----------------------------------------------------------------------------------------------------|--|--|
| ID | Location  | View / change the location number. Range 1-999.                                                                                                    |  |  |
| OP | Op Status | Replies OP x, where x is "S" Stopped or "R" Running                                                                                                    |  |  |
| RV | Revision  | View Software Revision                                                                                                    |  |  |
| SH | Set Hold  | Set Hold Time 0 – 9999 seconds                                                                                                    |  |  |
| SM | Mode      | 0 = Manual, 1 = Continuous                                                                                                    |  |  |
| SK | K-Factor  | 0 = Manual, 1 = Continuous<br>View / change K-Factors<br>x = 1 - 5 (PM1, PM2.5, PM4, PM10, TSP)<br>y = K-Factor value<br>Range = 0.10 to 20.0<br>Format: SKx yy<br>Examples:<br>SK1 2.0 changes PM1 K factor to 2.0<br>SK2 4.0 changes PM2 5 K factor to 4.0 |  |  |

#### 5.3. Real Time Output

The AEROCET 831 outputs real time data at the end of each sample. The output format is a comma separated values (CSV). The following sections show the format.

#### 5.4. Comma Separated Value (CSV)

A CSV header is included for multiple record transfers like Display All Data (2) or Display New Data (3).

#### CSV Header:

Time,Loc,PM1,PM2.5,PM4,PM10,TSP,Status

#### CSV Example Record:

23/JUN/2014 12:35:31,001,0.0,0.1,0.2,0.8,3.3,000<CR><LF>

| Code | Error/Alarm Type                            |
|------|---------------------------------------------|
| 000  | Normal/No Alarm                             |
| 016  | Low Battery                                 |
| 032  | Sensor Error                                |
| 064  | Sensor Noise                                |
| 112  | Low Battery, Sensor Error, and Sensor Noise |
| 128  | File System Error – Bad Memory              |

#### Table 4, Status Bits

#### 6. Maintenance

#### WARNING:

There are no user serviceable components inside this instrument. The covers on this instrument should not be removed or opened for servicing, calibration or any other purpose except by a factory-authorized person. To do so may

#### result in exposure to invisible laser radiation that can cause eye injury.

#### 6.1. Charging the Battery

To charge the battery, connect the battery charger module AC power cord to an AC power outlet and the battery charger DC plug to the socket on the side of the AEROCET 831. The universal battery charger will work with power line voltages of 100 to 240 volts, at 50/60 Hz. The battery charger LED indicator will be Red when charging and Green when fully charged. A discharged battery pack will take approximately 2.5 hours to fully charge.

When fully charged, the battery will power the AEROCET 831 for approximately 8 hours of continuous sampling or 24 hours of intermittent sampling. For extended operation, operate the unit with the battery charger attached. Also, charge the battery before storing the AEROCET 831. Storing a discharged battery will degrade its performance.

#### **Caution:**

The provided battery charger is designed to work safely with this device. Do not attempt to connect any other charger or adapter to this device. Doing so may result in equipment damage.

#### 6.2. Service Schedule

Table 2 shows the recommended service schedule for the AEROCET 831.

| Item To Service  | Frequency | Done By                     |
|------------------|-----------|-----------------------------|
| Flow rate test   | Monthly   | Customer                    |
| Zero test        | Optional  | Customer or Factory Service |
| Calibrate Sensor | Yearly    | Factory service only        |

#### Table 2, Service Schedule

#### 6.2.1. Flow Rate Test

The sample flow rate is factory set to 0.1 CFM (2.83 LPM). Continued use and ambient temperature/pressure variations may cause minor changes in flow which can reduce measurement accuracy. A flow calibration kit is available separately that includes everything needed to test/adjust the flow rate. To test the flow rate:

- Remove the inlet screen holder
- Connect the flow meter with inlet adapter (PN 80530) to the instrument inlet
- Start a sample
- Observe the flow meter reading after approximately 30 seconds
- The flow rate should be 0.1 CFM (2.83 LPM) ±5%

If the flow is not within this tolerance, it can be adjusted using a trim pot located in an access hole in the side of the unit. Turn the adjustment pot clockwise to increase the flow and counter-clockwise to decrease the flow.

#### 6.2.2. Zero Count Test

The AEROCET 831 automatically monitors system noise and displays a System Noise warning when the noise level is high (see Section 3.5.1). This diagnostic reduces the necessity for an inlet filter zero count test. However, a zero count kit (PN 80846) can be purchased separately if desired.

#### 6.2.3. Annual Calibration

The AEROCET 831 should be sent back to Met One Instruments yearly for calibration and inspection. Particle counter calibration requires specialized equipment and training. The Met One Instruments calibration facility uses industry accepted methods such as ISO and JIS.

In addition to calibration, the annual calibration includes the following preventative maintenance items to reduce unexpected failures:

- Inspect the exhaust filter
- Inspect and clean the optical sensor
- Inspect the pump/tubing
- Cycle and test the battery

#### 6.3. Flash Upgrade

Firmware can be field upgraded via the USB port. Binary files and the flash program must be provided by Met One Instruments.

## 7. Troubleshooting

The following table covers some common failure symptoms, causes and solutions.

| Symptom                    | Possible Cause            | Correction                |
|----------------------------|---------------------------|---------------------------|
| Low battery message        | Low battery               | Charge battery 2.5 hrs    |
| Sensor Noise               | Possible contamination    | Contact service center    |
| Sensor Error               | Sensor failure            | Send to service center    |
| Does not turn on, no       | 1. Dead battery           | 1. Charge battery 2.5 hrs |
| display                    | 2. Defective Battery      | 2. Send to service center |
| Display turns on but pump  | 1. Low Battery            | 1. Charge battery 2.5 hrs |
| does not                   | 2. Defective pump         | 2. Send to service center |
| Suspect measurement        | 1. Flow rate off          | 1. Check flow rate        |
| values                     | 2. Inlet screen clogged   | 2. Check inlet screen     |
| Battony pack doos not hold | 1. Defective battery pack | 1. Send to service center |
| a charge                   | 2. Defective charger      | 2. Contact service center |
| a charge                   | module                    |                           |

## 8. Specifications

#### **Operating Principle**

Particle count to mass conversion

#### Features

Sample Duration Sample Modes Data storage Display Controls Calibration 1 minute Manual and Continuous 2,500 records 2-line by 16-character LCD 2 button keypad with rotary dial NIST, ISO, JIS

#### Performance

PM Levels Concentration Range Resolution Sensitivity Accuracy Flow rate

#### Electrical

Light Source AC Adapter/Charger Battery Type Battery Operating Time

Battery Recharge Time Communication

#### Physical

Height Width Thickness Weight

#### Environmental

Operating Temperature Storage Temperature

#### Accessories

Battery charger / adapter USB Cable Operation manual Comet software PM1, PM2.5, PM4, PM10, and TSP  $0 - 1,000 \mu g/m^3$   $0.1\mu g/m^3$  (display / serial output) High =  $0.3\mu m$ , Low =  $0.5\mu m$   $\pm 10\%$  to calibration aerosol 0.1 CFM (2.83 lpm)

Laser Diode, 780 nm, 40 mW (typical) AC to DC module, 100 – 240 VAC to 8.4 VDC Li-ion rechargeable Battery 8 hours continuous operation 24 hour intermittent operation 2.5 hours typical USB Mini B Type

6.25" (15.9 cm) 3.63" (9.22 cm) 2.00" (5.08 cm) 1.74 lbs – 28 ounces – (0.79 kg)

0° C to +50° C -20° C to +60° C

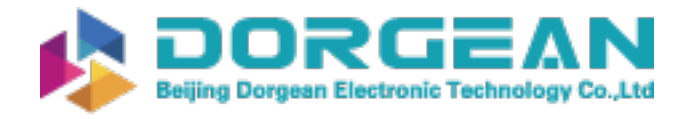

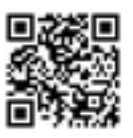

# 9. Warranty / Service

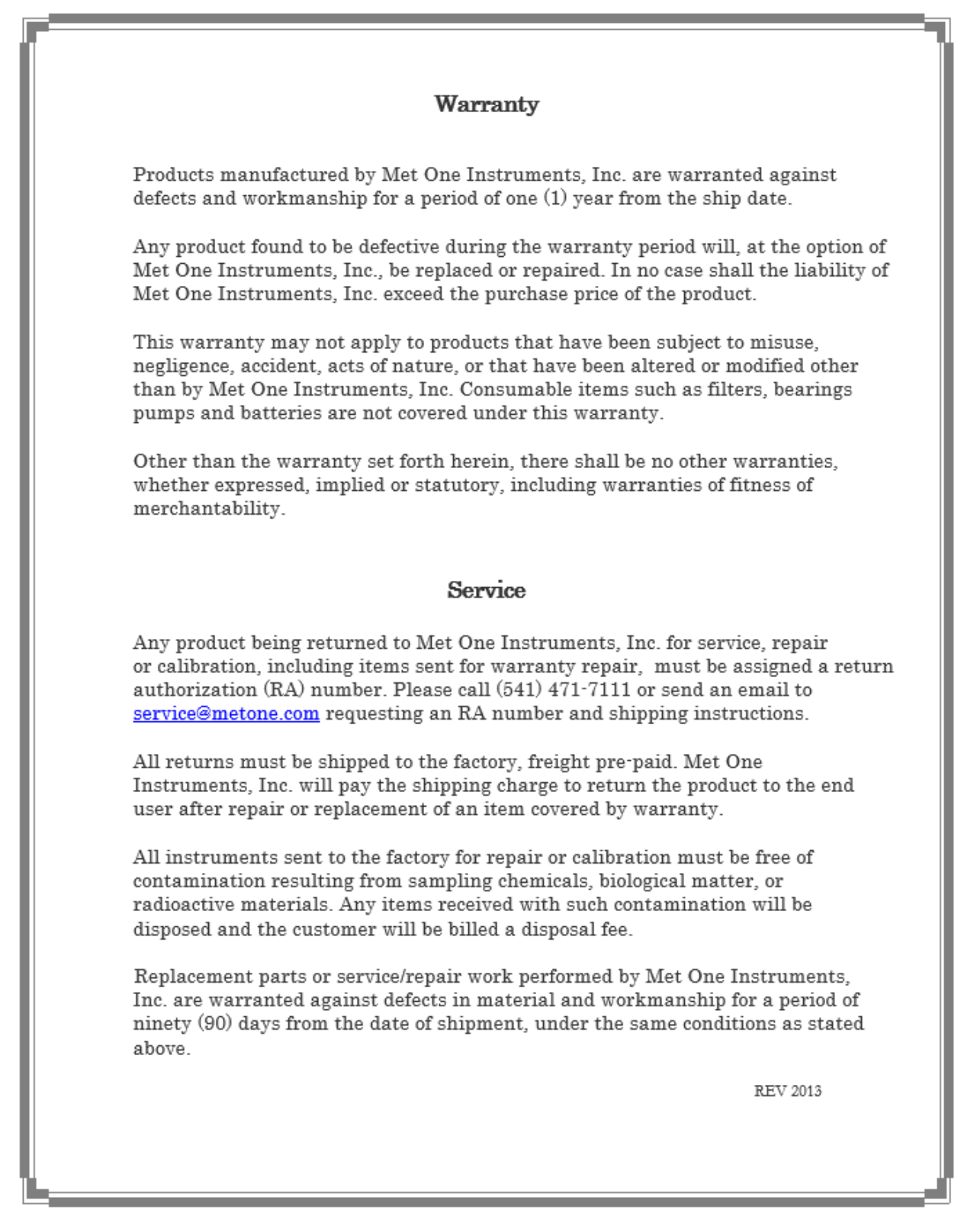